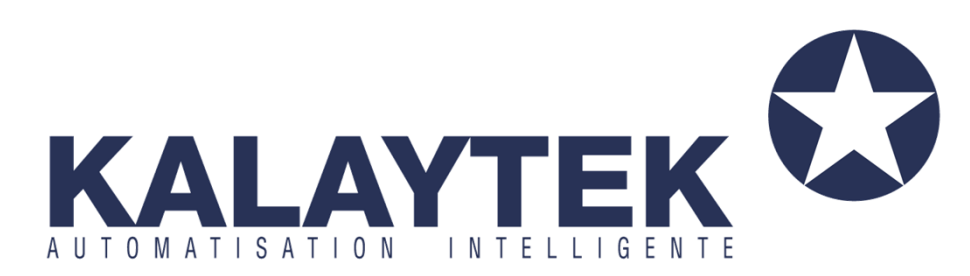

# Manuel de programmation de Dali

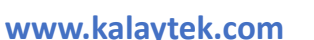

Addresse: Blv Med VI - Rés les orchidées III -

Imm C étage 3 Bureau n°13 Mohammedia. -

Maroc (à-côté de Marjane)

Tel: +212 5 23 28 03 03

Tel: +212 6 61 06 15 26

Email: info@kalaytek.com

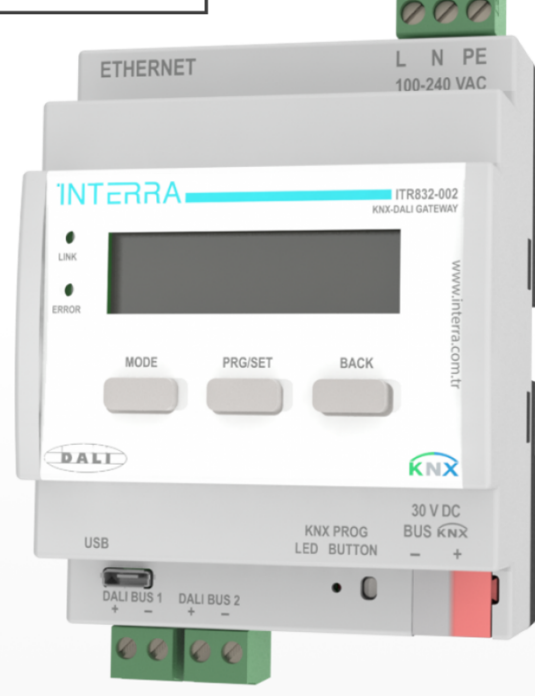

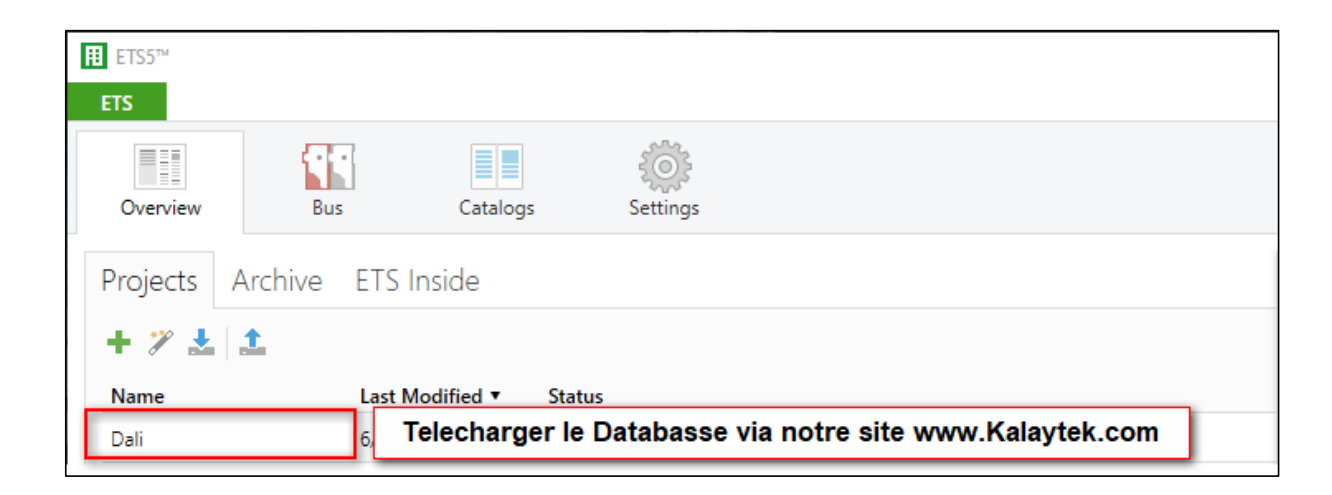

| 🔃 ETS5™ - Dali                              |                |                                    |                         |                         |               |                    |                |
|---------------------------------------------|----------------|------------------------------------|-------------------------|-------------------------|---------------|--------------------|----------------|
| ETS Edit Workplace Commissioning Diagnos    | tics Apps Wind | low                                |                         |                         |               |                    |                |
| 👩 Close Project 🖌 Undo 🐴 Redo 🚔             | Reports        | Vorkplace 🔻 📗 Catalogs 🛛 🔤 D       | liagnostics             |                         |               |                    |                |
| Devices 🔹 1                                 |                |                                    |                         |                         |               | <b>∧</b> □         | ×              |
| 🕂 Add Devices   🔹 🗙 Delete 🔮 Download   🔹 🌘 | 🕽 Info 🔹 👩 Res | set 🖓 Unload 💌 🚔 Print             |                         |                         |               | Search             | ρ              |
| E Devices 🔹                                 | Number *       | Name                               | Object Function         | Description             | Group Address | Data Type          |                |
| Dynamic Folders                             | ■≵ 45          | Output A                           | Brightness value        |                         |               | percentage (0100%) | ^              |
| 1.1.1 DALI Gateway Basic 2Ch 2              | ■之 61          | Output A - [1] Salle de reunion    | Switch                  | S.Reunion On/Off        | 0/0/1         | switch             |                |
|                                             | ■2 62          | Output A - [1] Salle de reunion    | Switch Status           | S.Reunion On/Off FB     | 0/0/2         | switch             |                |
|                                             | ■2 63          | Output A - [1] Salle de reunion    | Relative dimming        | S.Reunion Relative      | 0/0/3         | dimming control    |                |
|                                             | ■₹ 64          | Output A - [1] Salle de reunion    | Brightness value        | S.Reunion Absolute      | 0/0/4         | percentage (0100%) |                |
|                                             | ■2 65          | Output A - [1] Salle de reunion    | Status brightness value | S.Reunion Absolute FB   | 0/0/5         | percentage (0100%) |                |
|                                             | ■之 79          | Output A - [2] Bureau de president | Switch                  | B.President On/Off      | 0/0/6         | switch             |                |
|                                             | ■2 80          | Output A - [2] Bureau de president | Switch Status           | B.President Absolute FB | 0/0/7         | switch             |                |
|                                             | <b>■</b> ‡ 81  | Output A - [2] Bureau de president | Relative dimming        | B.President Relative    | 0/0/8         | dimming control    |                |
|                                             | ■2 82          | Output A - [2] Bureau de president | Brightness value        | B.President Absolute    | 0/0/9         | percentage (0100%) |                |
|                                             | ■2 83          | Output A - [2] Bureau de president | Status brightness value | B.President Absolute FB | 0/0/10        | percentage (0100%) |                |
|                                             | <b>■‡</b> 97   | Output A - [3] Group               | Switch                  |                         |               | switch             |                |
|                                             | ■‡ 98          | Output A - [3] Group               | Switch Status           |                         |               | switch             |                |
|                                             | ■之 99          | Output A - [3] Group               | Relative dimming        |                         |               | dimming control    |                |
|                                             | ■之 100         | Output A - [3] Group               | Brightness value        |                         |               | percentage (0100%) |                |
|                                             | ■‡ 101         | Output A - [3] Group               | Status brightness value |                         |               | percentage (0100%) |                |
|                                             | ■之 115         | Output A - [4] Group               | Switch                  |                         |               | switch             |                |
|                                             |                |                                    |                         |                         |               | 50 A               | , <sup>•</sup> |
|                                             | Group Objects  | Channels Parameters                | 3                       |                         |               |                    |                |

**1-Cliquez sur « Worpalce » et sélectionnez Devices** 

2-Selectionnez Database de Dali puis cliquez sur « Parameters »

| Devices 🔻                                    |                                    |                                         |                                    |                         |
|----------------------------------------------|------------------------------------|-----------------------------------------|------------------------------------|-------------------------|
| 🕂 Add Devices   🔹 🗙 Delete  👲 Download   🔹 🌘 | 🕽 Help 🥒 Highlight Changes Default | Parameters Grant Customer Access        |                                    |                         |
| E Devices 🔹                                  | 1.1.1 DALI Gateway, Basic, 2Ch     |                                         |                                    |                         |
| Dynamic Folders                              | ,                                  | vous choisissez si vous a               | vez un dali d'un seul chanr        | el ou un double channel |
| I.1.1 DALI Gateway, Basic, 2Ch               | General                            | Device type select correctly before cor | nfiguration and DALI commissioning |                         |
| 2                                            | IP Configuration                   | Device type                             | SINGLE channel TWIN channel        |                         |
|                                              | + Channel A                        | Delay time after voltage return         | 2                                  | *<br>*                  |
|                                              |                                    | Enable manual operation                 | 🔵 no 🔘 yes                         |                         |
|                                              |                                    | Enable in operation                     | ◎ no ) yes                         |                         |
|                                              |                                    | Limit number of KNX telegrams           | ◎ no ) yes                         |                         |
|                                              |                                    | Enable supply voltage fault             | ◎ no ◯ yes                         |                         |
|                                              |                                    |                                         |                                    |                         |

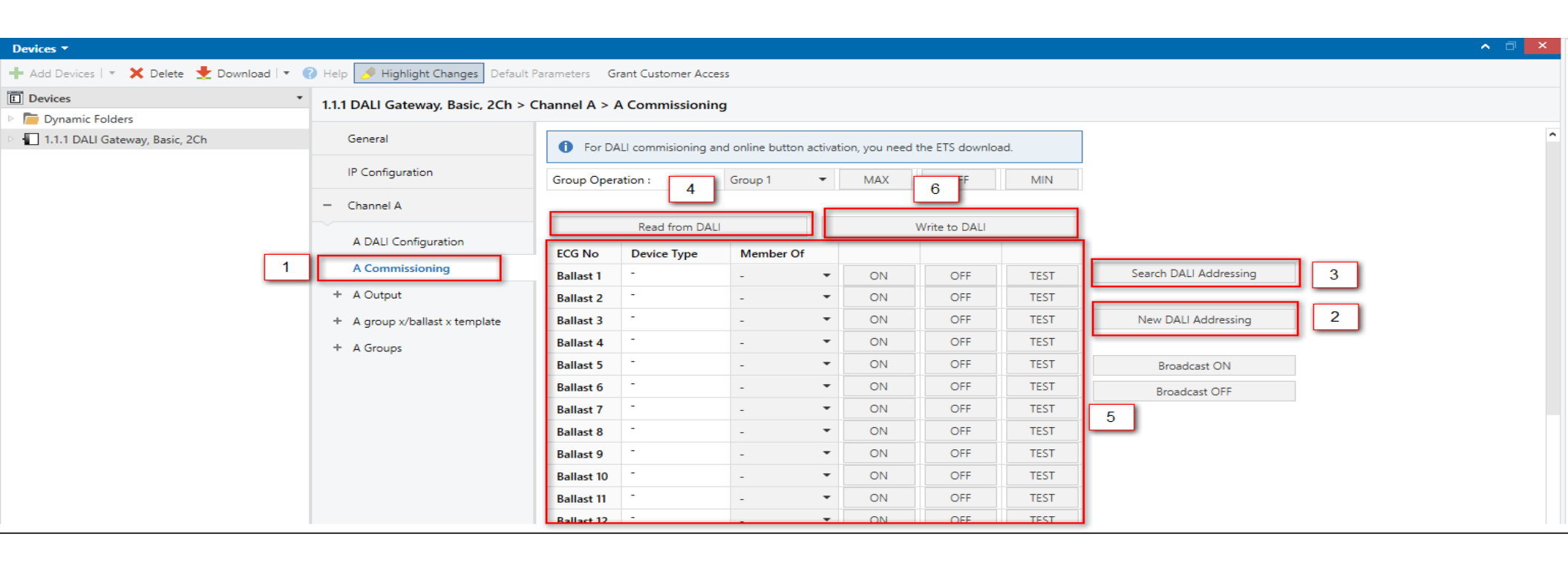

- 1-Cliquez sur «A Commissioning»
- 2-Puis sélectionnez «New Dali Addressing»
- 3- Puis «Search Dali Addressing (Permet de Trouver les Ballast) »
- 4-Après avoir trouvé les ballasts, cliquez sur «Read From Dali» et
- 5- Commencez à trouver et repérer chaque Ballast
- 5-Enfin Cliquez sur Write to Dali

| <b>Cliquez sur</b> «A | A groupx/b | allast x temp | olate » |
|-----------------------|------------|---------------|---------|
|-----------------------|------------|---------------|---------|

| Devices 🔻                             |                 |                                                  |                                                     |                                                           |          |
|---------------------------------------|-----------------|--------------------------------------------------|-----------------------------------------------------|-----------------------------------------------------------|----------|
| 🕂 Add Devices   🔹 🗙 Delete  🛨 Do      | wnload   🔹 🕜 He | elp 🤌 Highlight Changes Defaul                   | It Parameters Grant Customer Access                 |                                                           |          |
| 1 Devices                             | * 1.1           | 1.1 DALI Gateway, Basic, 2Ch >                   | Channel A > A group x/ballast x ter                 | mplate                                                    |          |
| Dynamic Folders                       |                 |                                                  |                                                     |                                                           |          |
| 1.1.1 DALI Gateway, Basic, 2Ch        |                 | Channel A                                        | Parameter template for<br>"Group x/ballast x" pages |                                                           |          |
|                                       |                 | A DALI Configuration                             | Switch on/off reaction                              |                                                           |          |
|                                       |                 | A Commissioning                                  | Brightness value when switching on                  | 100% (255)                                                | •        |
|                                       |                 | + A Output                                       | Dimming time from 0%100                             | 2                                                         | <b>^</b> |
|                                       |                 | <ul> <li>A group x/ballast x template</li> </ul> | (0 = immediately)                                   | 2                                                         | * 2      |
|                                       |                 | Dimming template (group                          | Switch off at turn off brightness                   | no yes                                                    |          |
|                                       |                 | Fault template (group x/b                        | Feedback of switching state                         | 🔵 no 🔘 yes                                                |          |
|                                       |                 |                                                  | Send object value                                   | <ul> <li>on request</li> <li>Change or request</li> </ul> |          |
|                                       |                 |                                                  | Pour avoir retour d'et                              | at de On/Off                                              |          |
|                                       |                 | Staircase template (group                        |                                                     |                                                           |          |
| Devices 🔻                             |                 |                                                  |                                                     |                                                           |          |
| 🕂 Add Devices   🔻 🗙 Delete  🛨 Downloa | ad 🔻 🕕 Info 🕶 🚽 | 🕽 Reset 🧳 Unload 🔻 🚔 Print                       |                                                     |                                                           |          |
| Devices                               | * Numbe         | er * Name                                        | Object Function                                     | Description                                               | Group A  |
| Dynamic Folders                       | <b>1</b>        | Output A                                         | Brightness value                                    |                                                           |          |
| 1.1.1 DALI Gateway, Basic, 2Ch        | ■2 61           | Output A - [1] Group                             | Switch                                              |                                                           |          |
|                                       | ■2 62           | Output A - [1] Group                             | Switch Status                                       |                                                           |          |
|                                       | ■2 63           | Output A - [1] Group                             | Relative dimming                                    |                                                           |          |
|                                       | ■2 64           | Output A - [1] Group                             | Brightness value                                    |                                                           |          |
|                                       | <b>■‡</b>  79   | Output A - [2] Group                             | Switch                                              | 2                                                         |          |
|                                       | ■2 80           | Output A - [2] Group                             | Switch Status                                       | <b>۲</b> -                                                |          |
|                                       | ■2 81           | Output A - [2] Group                             | Relative dimming                                    |                                                           |          |
|                                       | ■2 82           | Output A - [2] Group                             | Brightness value                                    |                                                           |          |
|                                       | ■≵ 97           | Output A - [3] Group                             | Switch                                              |                                                           |          |
|                                       | ■2 98           | Output A - [3] Group                             | Switch Status                                       |                                                           |          |
|                                       |                 |                                                  |                                                     |                                                           |          |
|                                       | ■≵ 99           | Output A - [3] Group                             | Relative dimming                                    |                                                           |          |

### Cliquez sur «Dimming Template»

| Devices 🔻                                                                      |                                                                                  |                                                                                                    |                                            |
|--------------------------------------------------------------------------------|----------------------------------------------------------------------------------|----------------------------------------------------------------------------------------------------|--------------------------------------------|
| 🕂 Add Devices   🔹 🗙 Delete 🔮 Download   🔹                                      | 🕐 Help 🥒 Highlight Changes Default I                                             | Parameters Grant Customer Access                                                                      |                                            |
| Devices     Dynamic Folders                                                    | 1.1.1 DALI Gateway, Basic, 2Ch > 0                                               | Channel A > A group x/ballast x templa                                                                | ate > Dimming template (group x/ballast x) |
| <ul> <li>Initial Policies</li> <li>Initial DALI Gateway, Basic, 2Ch</li> </ul> | A DALI Configuration<br>A Commissioning                                          | Dimming time for relative from 0%100<br>(0 = immediately)                                             | 5 <b>*</b>                                 |
|                                                                                | + A Output                                                                       | Allow ON via relative dim                                                                             | 🔿 no 🔘 yes                                 |
|                                                                                | <ul> <li>A group x/ballast x template</li> </ul>                                 | Allow OFF via relative dim                                                                            | ◎ no ◯ yes                                 |
|                                                                                | 1 Dimming template (gro<br>Fault template (group x/b<br>Function template (group | Brightness (absolute) dimming reaction<br>Dimming time for brightness from 0%100<br>(0 = immediately) | 2 * s                                      |
|                                                                                | Staircase template (group                                                        | Allov Pour avoir le retour d'etat                                                                     | d'absolute                                 |
|                                                                                | Operating Hour template                                                          | Allow OFF via brightness value                                                                        | no ves                                     |
|                                                                                | Colour Control template (                                                        | Feedback of brightness value                                                                          | 🔵 no 🔘 yes                                 |
|                                                                                | + A Groups                                                                       | Send object value                                                                                     | O on request O change or request           |

| Devices 🔻                                 |               |                        |                         |             |
|-------------------------------------------|---------------|------------------------|-------------------------|-------------|
| 🕂 Add Devices   🔹 🗙 Delete 🔮 Download   🔹 | 🚺 Info 🔹 🛃 Re | set 🧳 Unload 🔻 🚔 Print |                         |             |
| Devices                                   | Number *      | Name                   | Object Function         | Description |
| Dynamic Folders                           | <b>■‡</b> 63  | Output A - [1] Group   | Relative dimming        |             |
| 1.1.1 DALL Gateway Basic 2Ch              | ■₽2 64        | Output A - [1] Group   | Brightness value        |             |
|                                           | ■2 65         | Output A - [1] Group   | Status brightness value |             |
|                                           | ■2 79         | Output A - [2] Group   | Switch                  |             |
|                                           | ■2 80         | Output A - [2] Group   | Switch Status           |             |
|                                           | ■2 81         | Output A - [2] Group   | Relative dimming        |             |
|                                           | ■2 82         | Output A - [2] Group   | Brightness value        |             |
|                                           | ■2 83         | Output A - [2] Group   | Status brightness value |             |
|                                           | ■2 97         | Output A - [3] Group   | Switch                  |             |
|                                           | ■2 98         | Output A - [3] Group   | Switch Status           |             |
|                                           | ■2 99         | Output A - [3] Group   | Relative dimming        |             |
|                                           | ■≵ 100        | Output A - [3] Group   | Brightness value        |             |
|                                           | ■≵ 101        | Output A - [3] Group   | Status brightness value |             |

## Pour activer les groupes et les renommer Cliquez sur par exemple «Group 1»

| Devices 🔻                             |                                         |                                |                                |                |             |                                 |                                 |     |
|---------------------------------------|-----------------------------------------|--------------------------------|--------------------------------|----------------|-------------|---------------------------------|---------------------------------|-----|
| 🕂 Add Devices   👻 🗙 Delete  🛨 Downloa | ad 🛛 🔻 🕜 Help 🌛 Highlight Changes Defau | It Parameters Grant Customer A | ccess                          |                |             |                                 |                                 |     |
| E Devices                             | * 111 DALL Gateway, Basic, 2Ch          | > Channel A > A Groups > [1    | 1 Group                        |                |             |                                 |                                 |     |
| Dynamic Folders                       | init biter outertaij, busie, z en       |                                | 1 or or of p                   |                |             |                                 |                                 |     |
| 🖻 🖶 1.1.1 DALI Gateway, Basic, 2Ch    | General                                 | Name                           | Salle de reunion               |                |             |                                 |                                 |     |
|                                       | IP Configuration                        | Parameter setting              | apply from temp                | ate individual |             |                                 |                                 |     |
|                                       | — Channel A                             |                                |                                |                |             |                                 |                                 |     |
|                                       | A DALI Configuration                    |                                |                                |                |             |                                 |                                 |     |
|                                       | A Commissioning                         |                                |                                |                |             |                                 |                                 |     |
|                                       | + A Output                              |                                |                                |                |             |                                 |                                 |     |
|                                       | A group v/ballast v templata            |                                |                                |                |             |                                 |                                 |     |
|                                       | + A group X/ballast X template          |                                |                                |                |             |                                 |                                 |     |
|                                       | - A Groups                              |                                |                                |                |             |                                 |                                 |     |
|                                       | + [1] Salle de reunion                  |                                |                                |                |             |                                 |                                 |     |
|                                       | + [2] Group                             |                                |                                |                |             |                                 |                                 |     |
|                                       | + [3] Group                             | Devi                           |                                |                |             |                                 |                                 |     |
|                                       | + 141 Group                             | Devi                           |                                |                |             | a 10                            |                                 |     |
|                                       | - [4] Group                             | - A                            | dd Devices   🔹 🗙 Delete   🛨 D  | ownload 🔻 🚺    | Info 🔹 灯 Re | set 🦩 Unload 💌 🚔 Print          |                                 |     |
|                                       |                                         | ĒD                             | evices                         | *              | Number *    | Name                            | Object Function                 | Des |
|                                       |                                         | ⊳ 🛅                            | Dynamic Folders                |                | <b>Z</b> 2  | General                         | Disable manual operation/Status |     |
|                                       |                                         |                                | 1.1.1 DALI Gateway, Basic, 2Ch |                | ₽ 40        | Output A                        | New DALI addressing             |     |
|                                       |                                         |                                |                                |                | ₹ 41        | Output A                        | Seach DALI addresses            |     |
|                                       |                                         |                                |                                |                | ₹42         | Output A                        | Switch                          |     |
|                                       |                                         |                                |                                |                | <b>≵</b> 43 | Output A                        | Status switch                   |     |
|                                       |                                         |                                |                                |                | ₹ 44        | Output A                        | Relative dimming                |     |
|                                       |                                         |                                |                                |                | ₹45         | Output A                        | Brightness value                |     |
|                                       |                                         |                                |                                |                | <b>≵</b> 61 | Output A - [1] Salle de reunion | Switch                          |     |
|                                       |                                         |                                |                                |                | ₹62         | Output A - [1] Salle de reunion | Switch Status                   |     |
|                                       |                                         |                                |                                |                | <b>≵</b> 63 | Output A - [1] Salle de reunion | Relative dimming                |     |
|                                       |                                         |                                |                                |                | ₹64         | Output A - [1] Salle de reunion | Brightness value                |     |
|                                       |                                         |                                |                                |                | ₹65         | Output A - [1] Salle de reunion | Status brightness value         |     |
|                                       |                                         |                                |                                |                |             |                                 | -                               |     |

#### **Un autre Groupe**

| Devices                               |                                          |                                      |                                                                                                    |                                                                                                    |                                                                                                    |                                                                                                    |  |
|---------------------------------------|------------------------------------------|--------------------------------------|----------------------------------------------------------------------------------------------------|----------------------------------------------------------------------------------------------------|----------------------------------------------------------------------------------------------------|----------------------------------------------------------------------------------------------------|--|
| 🕂 Add Devices   🔹 🗙 Delete  🛨 Downloa | ad 🛛 🔻 🕜 Help 🥒 Highlight Changes Defaul | t Parameters Grant Customer          | Access                                                                                                    |                                                                                                    |                                                                                                    |                                                                                                    |  |
| 1 Devices                             | 111 DALL Gateway Basic 2Ch >             |                                      | [2] Bureau de president                                                                                       |                                                                                                    |                                                                                                    |                                                                                                    |  |
| 📁 🛅 Dynamic Folders                   | I.I.I DALI Gateway, Dasic, 2017          | channel A > A dioups >               | [2] Dureau de president                                                                                       |                                                                                                    |                                                                                                    |                                                                                                    |  |
| 🔳 1.1.1 DALI Gateway, Basic, 2Ch      | General                                  | Name                                 | Bureau de president                                                                                           |                                                                                                    |                                                                                                    |                                                                                                    |  |
|                                       | IP Configuration                         | Parameter setting                    | apply from template                                                                                           | e 🔵 individual                                                                                                    |                                                                                                    |                                                                                                    |  |
|                                       | - Channel A                              |                                      |                                                                                                    |                                                                                                    |                                                                                                    |                                                                                                    |  |
|                                       | A DALI Configuration                     |                                      |                                                                                                    |                                                                                                    |                                                                                                    |                                                                                                    |  |
|                                       | A Commissioning                          |                                      |                                                                                                    |                                                                                                    |                                                                                                    |                                                                                                    |  |
|                                       | + A Output                               |                                      |                                                                                                    |                                                                                                    |                                                                                                    |                                                                                                    |  |
|                                       | + A group x/ballast x template           |                                      |                                                                                                    |                                                                                                    |                                                                                                    |                                                                                                    |  |
|                                       | = A Groups                               |                                      |                                                                                                    |                                                                                                    |                                                                                                    |                                                                                                    |  |
|                                       |                                          |                                      |                                                                                                    |                                                                                                    |                                                                                                    |                                                                                                    |  |
|                                       | Il Salle de reunion                      |                                      |                                                                                                    |                                                                                                    |                                                                                                    |                                                                                                    |  |
|                                       |                                          |                                      |                                                                                                    |                                                                                                    |                                                                                                    |                                                                                                    |  |
|                                       | + [2] Bureau de president                | Dev                                  | iices 🔻                                                                                                    |                                                                                                    |                                                                                                    |                                                                                                    |  |
|                                       | + [2] Bureau de president                | ) Dev<br>+ /                         | <b>rices ▼</b><br>Add Devices   ▼ 🗙 Delete  🛨 Dow                                                             | inload   🔹 🚺 Info 👻 👥 R                                                                                                    | eset 🖧 Unload 🔻 🚔 Print                                                                                                    |                                                                                                    |  |
|                                       | + [2] Bureau de president                | ) Dev<br>+ /                         | r <b>ices ▼</b><br>Add Devices   ▼ X Delete ★ Dow<br><b>Devices</b>                                           | rnload   • 🚺 Info • 🛃 R<br>• Number •                                                                                         | eset 🖗 Unload 🔻 🚔 Print                                                                                                    | Object Function                                                                                                    |  |
|                                       | + [2] Bureau de president                | ) Dev<br>+ /<br>□ t                  | rices ▼<br>Add Devices   ▼ 🗶 Delete                                                                           | nload   ▼ () Info ▼ 幻 R<br>▼ Number ▲<br>■‡ 45                                                                                | eset 🖧 Unload 🔻 🚔 Print<br>Name<br>Output A                                                                                                    | Object Function<br>Brightness value                                                                                                    |  |
|                                       | + [2] Bureau de president                |                                      | rices ▼<br>Add Devices   ▼ X Delete                                                                           | vnload ▼ 1 Info ▼ 2 R<br>▼ Number ^<br>■2 45<br>■2 61                                                                         | eset 47 Unload 🔹 🚔 Print<br>Name<br>Output A<br>Output A - [1] Salle de reunion                                                                                                    | Object Function<br>Brightness value<br>Switch                                                                                                    |  |
|                                       | + [2] Bureau de president                | Dev<br>+ /<br>□ (<br>▷ •             | rices ▼<br>Add Devices   ▼ X Delete ★ Dow<br>Devices<br>Dynamic Folders<br>] 1.1.1 DALI Gateway, Basic, 2Ch   | nload ▼ 1 Info ▼ 2 R<br>▼ Number ▲<br>■2 45<br>■2 61<br>■2 62                                                                 | eset 4 Unload • A Print Name Output A Output A - [1] Salle de reunion Output A - [1] Salle de reunion                                                                                                    | Object Function<br>Brightness value<br>Switch<br>Switch Status                                                                                                    |  |
|                                       | + [2] Bureau de president                | ) Dev<br>+ /<br>□ t<br>▷ •           | rices ▼<br>Add Devices   ▼ X Delete ★ Dow<br>Devices<br>Dynamic Folders<br>] 1.1.1 DALI Gateway, Basic, 2Ch   | nload ▼ 1 Info ▼ 2 R<br>▼ Number ▲<br>■245<br>■261<br>■262<br>■263                                                            | eset & Unload * A Print Name Output A Output A - [1] Salle de reunion Output A - [1] Salle de reunion Output A - [1] Salle de reunion                                                                                                    | Object Function<br>Brightness value<br>Switch<br>Switch Status<br>Relative dimming                                                                                                    |  |
|                                       | + [2] Bureau de president                | ) Dev<br>+ /<br>▷ [<br>▷ [<br>□      | rices  Add Devices    Covices Devices Dynamic Folders 1.1.1 DALI Gateway, Basic, 2Ch                          | nload ▼ 1 Info ▼ 2 R<br>▼ Number ▲<br>■2 45<br>■2 61<br>■2 63<br>■2 64                                                        | eset & Unload  Print Name Output A Output A - [1] Salle de reunion Output A - [1] Salle de reunion Output A - [1] Salle de reunion Output A - [1] Salle de reunion Output A - [1] Salle de reunion                                                                                                    | Object Function<br>Brightness value<br>Switch<br>Switch Status<br>Relative dimming<br>Brightness value                                                                                                    |  |
|                                       | + [2] Bureau de president                | Dev<br>+ 2<br>▷ 1<br>□ 1<br>□ 1<br>□ | rices ▼<br>Add Devices   ▼ 🗶 Delete 붗 Dow<br>Devices<br>■ Dynamic Folders<br>■ 1.1.1 DALI Gateway, Basic, 2Ch | nload ▼ 1 Info ▼ 2 R<br>▼ Number ▲<br>■ 2 45<br>■ 2 61<br>■ 2 62<br>■ 2 63<br>■ 2 64<br>■ 2 65                                | eset Vunload V Print Name Output A Output A - [1] Salle de reunion Output A - [1] Salle de reunion Output A - [1] Salle de reunion Output A - [1] Salle de reunion Output A - [1] Salle de reunion Output A - [1] Salle de reunion                                                                                                    | Object Function<br>Brightness value<br>Switch<br>Switch Status<br>Relative dimming<br>Brightness value<br>Status brightness value                                                                                                    |  |
|                                       | + [2] Bureau de president                |                                      | rices ▼<br>Add Devices   ▼ 🗶 Delete ★ Dow<br>Devices<br>■ Dynamic Folders<br>■ 1.1.1 DALI Gateway, Basic, 2Ch | nload ▼ 1 Info ▼ 2 R<br>▼ Number ▲<br>145<br>145<br>145<br>145<br>146<br>146<br>146<br>163<br>146<br>163<br>164<br>165<br>179 | eset<br>Vame<br>Output A<br>Output A - [1] Salle de reunion<br>Output A - [1] Salle de reunion<br>Output A - [1] Salle de reunion<br>Output A - [1] Salle de reunion<br>Output A - [1] Salle de reunion<br>Output A - [2] Bureau de president                                                                                                    | Object Function           Brightness value           Switch           Switch Status           Relative dimming           Brightness value           Status brightness value           Status brightness value           Switch                                                                                                    |  |
|                                       | + [2] Bureau de president                |                                      | rices ▼<br>Add Devices   ▼ 🗶 Delete ★ Dow<br>Devices<br>■ Dynamic Folders<br>■ 1.1.1 DALI Gateway, Basic, 2Ch | vnload ▼ 1 Info ▼ 2 R<br>▼ Number ▲<br>■ 2 45<br>■ 2 63<br>■ 2 63<br>■ 2 63<br>■ 2 64<br>■ 2 65<br>■ 2 79<br>■ 2 80           | eset<br>Vame<br>Output A<br>Output A - [1] Salle de reunion<br>Output A - [1] Salle de reunion<br>Output A - [1] Salle de reunion<br>Output A - [1] Salle de reunion<br>Output A - [1] Salle de reunion<br>Output A - [2] Bureau de president<br>Output A - [2] Bureau de president                                                                                                    | Object Function           Brightness value           Switch           Switch Status           Relative dimming           Brightness value           Status brightness value           Status brightness value           Switch           Switch                                                                                                    |  |
|                                       | + [2] Bureau de president                |                                      | rices ▼<br>Add Devices   ▼ 🗶 Delete ★ Dow<br>Devices<br>■ Dynamic Folders<br>■ 1.1.1 DALI Gateway, Basic, 2Ch | vnload ▼ 1 Info ▼ 2 R<br>▼ Number ▲<br>■ 2 45<br>■ 2 63<br>■ 2 63<br>■ 2 64<br>■ 2 65<br>■ 2 65<br>■ 2 79<br>■ 2 80<br>■ 2 81 | eset & Unload  Print Name Output A Output A - [1] Salle de reunion Output A - [1] Salle de reunion Output A - [1] Salle de reunion Output A - [1] Salle de reunion Output A - [1] Salle de reunion Output A - [2] Bureau de president Output A - [2] Bureau de president Output A - [2] Bureau de president Output A - [2] Bureau de president                                                                                                    | Object Function           Brightness value           Switch           Switch Status           Relative dimming           Brightness value           Status brightness value           Switch           Switch           Swith           Swith      < |  |
|                                       | + [2] Bureau de president                |                                      | rices ▼<br>Add Devices   ▼ 🗶 Delete ★ Dow<br>Devices<br>■ Dynamic Folders<br>■ 1.1.1 DALI Gateway, Basic, 2Ch | vnload ▼ 1 Info ▼ 2 R                                                                                                    | eset & Unload V Print<br>Name<br>Output A<br>Output A - [1] Salle de reunion<br>Output A - [1] Salle de reunion<br>Output A - [1] Salle de reunion<br>Output A - [1] Salle de reunion<br>Output A - [1] Salle de reunion<br>Output A - [2] Bureau de president<br>Output A - [2] Bureau de president<br>Output A - [2] Bureau de president<br>Output A - [2] Bureau de president<br>Output A - [2] Bureau de president<br>Output A - [2] Bureau de president | Object Function           Brightness value           Switch           Switch Status           Relative dimming           Brightness value           Status brightness value           Switch           Switch           Swith           Swith      < |  |

#### Voila les addresses qu'on va utiliser

| Group Addresses 🔻                            |    |           |                                |             |        |        |           |                  |     |
|----------------------------------------------|----|-----------|--------------------------------|-------------|--------|--------|-----------|------------------|-----|
| 🕂 Add Group Addresses   🔹 🗙 Delete  ± Downlo |    | • 🚺 Info  | 🝷 🛃 Reset 🛛 🖗 Unload 🝷 🚔 Print |             |        |        |           |                  |     |
| 📰 Group Addresses 🔻                          |    | Address * | Name                           | Description | Centra | Pass T | Data Type | Length           | No. |
| Dynamic Folders                              | 器  | 0/0/1     | S.Reunion On/Off               |             | No     | No     |           |                  | 0   |
| ▲ 🎛 0 Societe X                              | 器  | 0/0/2     | S.Reunion On/Off FB            |             | No     | No     |           |                  | 0   |
| ▶ 盟 0/0 Dimmer                               | 器( | 0/0/3     | S.Reunion Relative             |             | No     | No     |           |                  | 0   |
|                                              | 器  | 0/0/4     | S.Reunion Absolute             |             | No     | No     |           |                  | 0   |
|                                              | 器( | 0/0/5     | S.Reunion Absolute FB          |             | No     | No     |           |                  | 0   |
|                                              | 器( | 0/0/6     | B.President On/Off             |             | No     | No     |           |                  | 0   |
|                                              | 器( | 0/0/7     | B.President Absolute FB        |             | No     | No     |           | $\sum_{i=1}^{n}$ | 0   |
|                                              | 盟  | 0/0/8     | B.President Relative           |             | No     | No     |           | -                | 0   |
|                                              | 器( | 0/0/9     | B.President Absolute           |             | No     | No     |           |                  | 0   |
|                                              | 器( | 0/0/10    | B.President Absolute FB        |             | No     | No     |           |                  | 0   |
|                                              |    |           |                                |             |        |        |           |                  |     |
|                                              |    |           |                                |             |        |        |           |                  |     |

### Glissez les adresses dans «Group Objects »

| Devices 🔻                                 |                 |                                    |                                         |          |                         |           |
|-------------------------------------------|-----------------|------------------------------------|-----------------------------------------|----------|-------------------------|-----------|
| 🕂 Add Devices 🛛 🛪 🗙 Delete 🛛 🛨 Download 🗎 | 🔹 🕕 Info 🔹 💋 Re | set 🧳 Unload 💌 🚔 Print             |                                         |          |                         |           |
| E Devices                                 | ▼ Number *      | Name                               | Object Function                         |          | Description             | Group Add |
| Dynamic Folders                           | ■≵ 42           | Output A                           | Switch                                  |          |                         |           |
| 1.1.1 DALI Gateway, Basic, 2Ch            | <b>■‡</b>  43   | Output A                           | Status switch                           |          |                         |           |
| • • • • • • • • • • • • • • • • • • • •   | ■2 44           | Output A                           | Relative dimming                        |          |                         |           |
|                                           | ■≵ 45           | Output A                           | Brightness value                        |          |                         |           |
|                                           | <b>■‡</b>  61   | Output A - [1] Salle de reunion    | Switch                                  |          | S.Reunion On/Off        | 0/0/1     |
|                                           | <b>■‡</b> 62    | Output A - [1] Salle de reunion    | Switch Statur                           |          | S.Reunion On/Off FB     | 0/0/2     |
|                                           | <b>■‡</b> 63    | Output A - [1] Salle de reunion    | Relative                                |          | S.Reunion Relative      | 0/0/3     |
|                                           | ■≵ 64           | Output A - [1] Salle de reunion    | Brightness alue                         |          | S.Reunion Absolute      | 0/0/4     |
|                                           | ■2 65           | Output A - [1] Salle de reunion    | Status brig <mark>i t</mark> ness value |          | S.Reunion Absolute FB   | 0/0/5     |
|                                           | ■2 79           | Output A - [2] Bureau de president | Switch                                  | _        | B.President On/Off      | 0/0/6     |
|                                           | ■2 80           | Output A - [2] Bureau de president | Switch Status                           | <b>₽</b> | B.President Absolute FB | 0/0/7     |
|                                           | <b>■‡</b>  81   | Output A - [2] Bureau de president | Relative dimming                        |          | B.President Relative    | 0/0/8     |
|                                           | ■2 82           | Output A - [2] Bureau de president | Brightness value                        |          | B.President Absolute    | 0/0/9     |
|                                           | ■2 83           | Output A - [2] Bureau de president | Status brightness value                 |          | B.President Absolute FB | 0/0/10    |
|                                           |                 |                                    |                                         |          |                         |           |

#### Enfin envoyer le programme à l'appareil

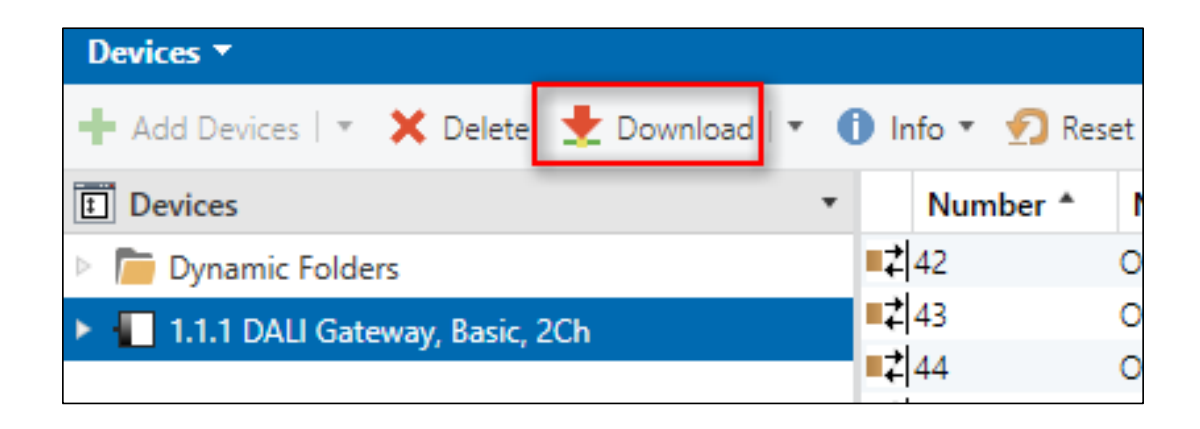

Un appareil pour envoyer le programme est requis (comme KNX USB interface)

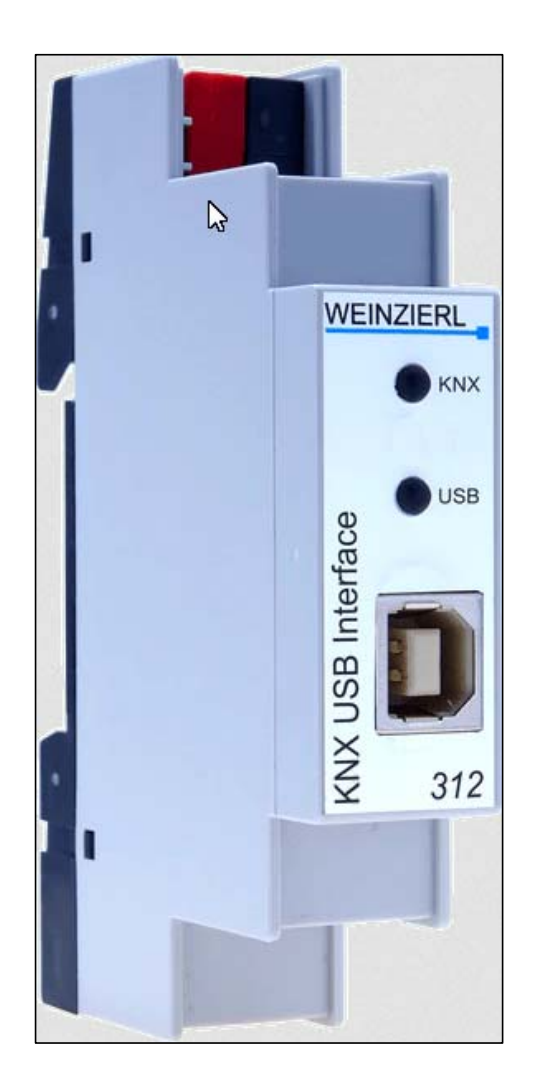

### Voici le button de programmation d'actionneur et d'iSwitch

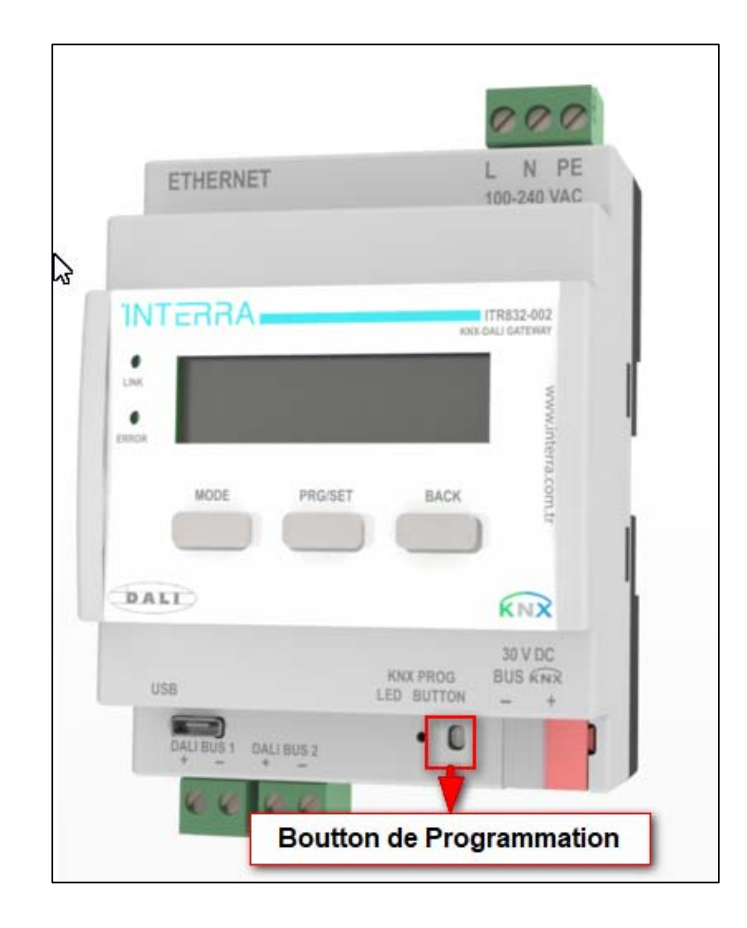